**Keypair Generation for Vayana** 

# Contents

| 1   | Introduction                              | 3 |
|-----|-------------------------------------------|---|
| 1.1 | Deploying the keypair in SCPI tenant:     | 6 |
| 1.2 | Configuration of keypair in Vayana iflow: | 7 |

## **1** Introduction

For the communication between SAP Cloud platform Integration and Vayana GSP, additional Keypair needs to be added. You can use any tool for the generation of Keypair.

The keystore Explorer tool can be downloaded from https://keystore-explorer.org/downloads.html

For generating a new keypair, follow the steps:

1. Open keyStore Explorer and select create a new keystore.

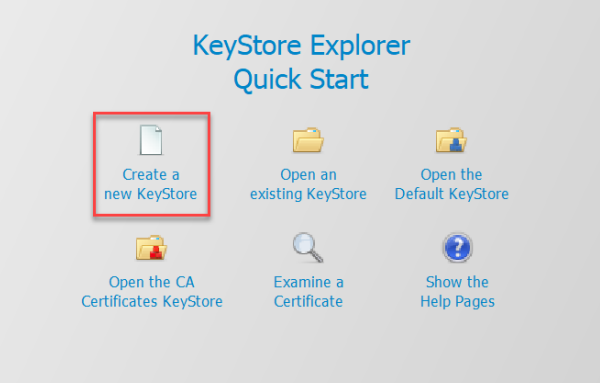

2. Select the type as **PKCS #12** and click **OK**.

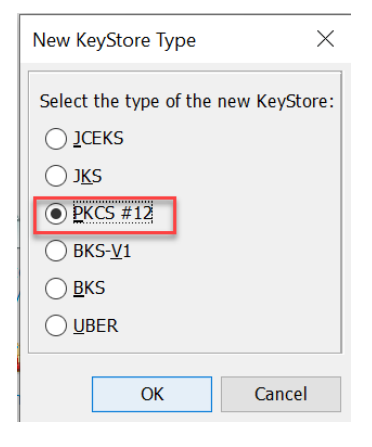

3. Right Click and select generate keypair.

| Untitle | d-1 * ⊮ |            |           |                            |          |          |
|---------|---------|------------|-----------|----------------------------|----------|----------|
| T       |         | Entry Name | Algorithm |                            | H        | Key Size |
|         |         |            |           |                            |          |          |
|         |         |            |           |                            |          |          |
|         |         |            |           |                            |          |          |
|         |         |            |           |                            |          |          |
|         |         |            | TE        | Generate Key Pair          | Ctrl+G   |          |
|         |         |            | 14        | Generate Secret Key        | Ctrl+Alt | +G       |
|         |         |            | 寬         | Import Trusted Certificate | Ctrl+T   |          |
|         |         |            | 1         | Import Key Pair            | Ctrl+K   |          |
|         |         |            |           | Set KeyStore Password      | Ctrl+P   |          |
|         |         |            |           |                            | carri    |          |
|         |         |            |           | Change KeyStore Type       |          | >        |
|         |         |            |           | KouStore Properties        | Alt Cat  |          |

#### 4. Select **RSA** and click **OK**.

| Generate Key        | Pair         |            | $\times$ |  |  |  |  |  |  |
|---------------------|--------------|------------|----------|--|--|--|--|--|--|
| Algorithm Selection |              |            |          |  |  |  |  |  |  |
| • RSA               | Key Size:    | 2          | 2,048 🜩  |  |  |  |  |  |  |
| ODSA                | Key Size:    | 2          | 2,048 💂  |  |  |  |  |  |  |
| OEC                 | Set:         | ANSI X9.62 | ~        |  |  |  |  |  |  |
| ١                   | lamed Curve: | c2tnb191v1 | . ~      |  |  |  |  |  |  |
| OK Cancel           |              |            |          |  |  |  |  |  |  |

5. Click on **Edit** name and enter the relevant details. Click **OK**.

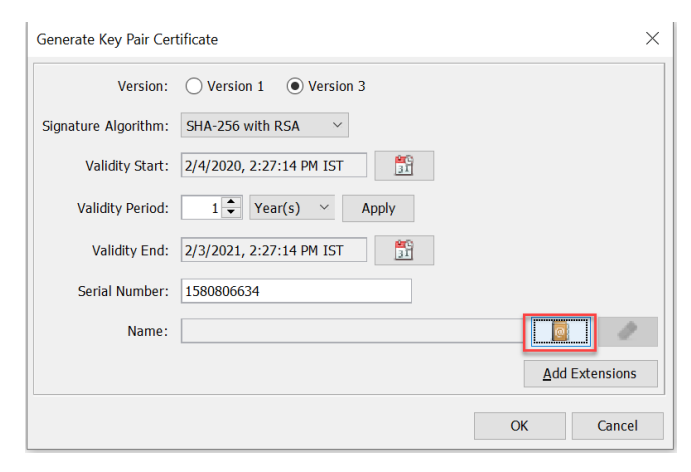

|     |     |      |                   |           |         |         |                 |        |   |              | . I            |             |
|-----|-----|------|-------------------|-----------|---------|---------|-----------------|--------|---|--------------|----------------|-------------|
| II. |     | E    | Entry Name        | Algorithm |         |         | Key Size        |        |   |              | Certificate Ex | piry        |
| 1   | ſ I | • [] | organisation_name | RSA SA    | 0       | View D  | etaila          | >      |   |              | 2/3/2021, 2:2  | 7:14 PM IST |
|     |     |      |                   |           | 2       | view L  | etalis          |        |   |              |                |             |
|     |     |      |                   |           | ×       | Cut     |                 | Ctrl+X |   |              |                |             |
|     |     |      |                   |           | ľ       | Сору    |                 | Ctrl+C |   |              |                |             |
|     |     |      |                   |           | <u></u> | Export  |                 | >      | Ħ | Export Key F | Pair           |             |
|     |     |      |                   |           |         | Genera  | te CSR          |        |   | Export Certi | ficate Chain   |             |
|     |     |      |                   |           | *       | Import  | CA Reply        | >      | 7 | Export Priva | te Key         |             |
|     |     |      |                   |           | 9       | Edit Ce | rtificate Chain | >      | 7 | Export Publi | c Key          |             |
|     |     |      |                   |           | 1       | Sign    |                 | >      |   |              |                |             |
|     |     |      |                   |           | лÊ      | Unlock  |                 |        |   |              |                |             |
|     |     |      |                   |           |         | Set Pas | sword           |        |   |              |                |             |
|     |     |      |                   |           | ×       | Delete  |                 |        |   |              |                |             |
|     |     |      |                   |           | Þ       | Renam   | e               |        |   |              |                |             |
|     |     |      |                   |           |         |         |                 | 01/    |   | Connect      |                |             |
|     |     |      |                   |           |         |         |                 | UK     |   | Cancel       |                |             |

#### 6. Click OK.

| Generate Key Pair Cer | tificate ×                                      |
|-----------------------|-------------------------------------------------|
| Version:              | ○ Version 1                                     |
| Signature Algorithm:  | SHA-256 with RSA V                              |
| Validity Start:       | 2/4/2020, 2:27:14 PM IST                        |
| Validity Period:      | 1 🗘 Year(s) 🗸 Apply                             |
| Validity End:         | 2/3/2021, 2:27:14 PM IST                        |
| Serial Number:        | 1580806634                                      |
| Name:                 | CN=Name of the org,OU=Org Unit,O=Org name,L=Loc |
|                       | <u>A</u> dd Extensions                          |
|                       | OK Cancel                                       |

- 7. Enter the alias and click **OK**.
- 8. Set the password and click **OK**. The keypair will be generated.
- 9. To Export the public key from generated keypair, right click on **keypair**-> **Export** -> **Export Public key**.
- 10. Browse the path to save the public key and select **Export**. The public key will be exported to the selected path.

| Export Public Key as OpenSSL from KeyStore Entry 'organisation_name' |              |   |  |  |  |  |  |
|----------------------------------------------------------------------|--------------|---|--|--|--|--|--|
| PEM:                                                                 |              |   |  |  |  |  |  |
| Export File:                                                         | Browse       |   |  |  |  |  |  |
|                                                                      | Export Cance | I |  |  |  |  |  |

11. For exporting the Keypair, right click on the generated keypair -> **Export** -> **Export KeyPair**.

| T E Entry Name          | Algorithm |          | Key Size               |   |            | Certificate Ex   | qiry        |
|-------------------------|-----------|----------|------------------------|---|------------|------------------|-------------|
| 📅 🖬 🔍 organisation_name | RSA       | Q        | View Details           | > |            | 2/3/2021, 2:2    | 7:14 PM IST |
|                         |           | Ū        | C.1                    | , |            |                  |             |
|                         |           | <b>A</b> | Cut Ctri+2             | - |            |                  |             |
|                         |           | 40       | сору син+с             |   |            |                  |             |
|                         | I         | 2        | Export                 | > | T Export K | ey Pair          |             |
|                         |           |          | Generate CSR           |   | 👮 Export C | ertificate Chain |             |
|                         |           | <u>*</u> | Import CA Reply        | ) | P Export P | rivate Key       |             |
|                         |           | 7        | Edit Certificate Chain | > | P Export P | ublic Key        |             |
|                         |           | 7        | Sign                   | > |            |                  |             |
|                         |           | лÊ       | Unlock                 |   |            |                  |             |
|                         |           |          | Set Password           |   |            |                  |             |
|                         |           | X        | Delete                 |   |            |                  |             |
|                         |           | Þ        | Rename                 |   |            |                  |             |
|                         |           |          |                        |   |            |                  |             |

 Set the password for the keypair and select the path. Click Export. The keypair(.p12) will be exported to the selected path.

| Export Key Pair from KeyStore Entry 'organisation_name' |                                          |            |  |  |  |  |
|---------------------------------------------------------|------------------------------------------|------------|--|--|--|--|
| PKCS #12 Password:                                      | •••••                                    |            |  |  |  |  |
| Confirm Password:                                       | •••••                                    |            |  |  |  |  |
| Export File:                                            | be invested organisation_name.p12 Browse |            |  |  |  |  |
|                                                         | Export Cance                             | : <b> </b> |  |  |  |  |

Note:

The Keypair(.p12) has to be deployed in the SCPI tenant and the public key needs to be shared with the Vayana and ask them to link to your client-id.

### **1.1** Deploying the keypair in SCPI tenant:

### 1. In the SCPI Web UI URL, go to overview > Manage keystore

| Manage Security   |          |                                 |                   |                    |
|-------------------|----------|---------------------------------|-------------------|--------------------|
| Security Material | Keystore | Certificate-to-User<br>Mappings | JDBC Data Sources | Connectivity Tests |

2. Go to Add > keypair

| 1 | Overview / Mar | nage Keystor | e                |                 |      |       |                 |          |                      |             |          |
|---|----------------|--------------|------------------|-----------------|------|-------|-----------------|----------|----------------------|-------------|----------|
|   | Current        | Backup       | New SAP keys (1) | SAP Key History |      |       |                 |          | Certificate          |             |          |
|   | Entries (141)  |              |                  |                 |      |       | Filter by Alias | Q Back U | Key Pair<br>Keystore | Add 🖉 Downl | load 🔿 😵 |
|   | Alias          |              |                  |                 | Туре | Owner | Valid Until     |          | SSH Key              | ≩d At       | Actions  |

3. Browse **keypair** > Enter alias name as **appvayanapk** > enter the password for keypair > click **Deploy** 

|            | Add Key Pair                 |
|------------|------------------------------|
| *Alias:    | appvayanakey                 |
| *File:     | Choose a key pair for upload |
| *Password: |                              |
|            |                              |
|            | Deploy Cancel                |

### **1.2** Configuration of keypair in Vayana iflow:

### 1. Go to iFlow > click **Configure**

| Overview Artifacts (3) Documents Tags Comments |                  |                |                  |
|------------------------------------------------|------------------|----------------|------------------|
|                                                |                  | Actions $\sim$ | Filter Artifacts |
| Name                                           | Туре             | Version        | Сору             |
|                                                |                  |                | View metadata    |
|                                                |                  |                | Download         |
|                                                | Integration Flow | 1.0.0          | Configure        |
|                                                | integration from | 21010          | Deploy           |
| vayana-irn Created                             | Integration Flow | 1.0.0          |                  |

2. Configure the **vayanapkalias** as **appvayanakey** (alisas with which the keypair is deployed)

|--|